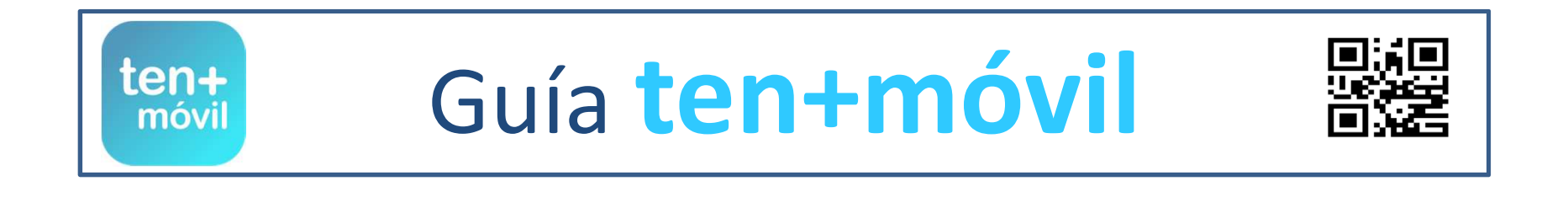

## ENTRAR - ABRIR SESIÓN EN LA APP

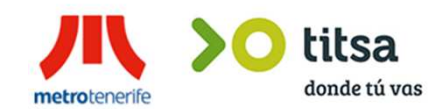

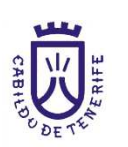

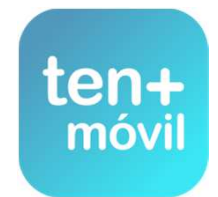

## ENTRAR - ABRIR SESIÓN EN LA APP TEN+MÓVIL

## 1.- ABRIR LA APP DESDE EL ICONO

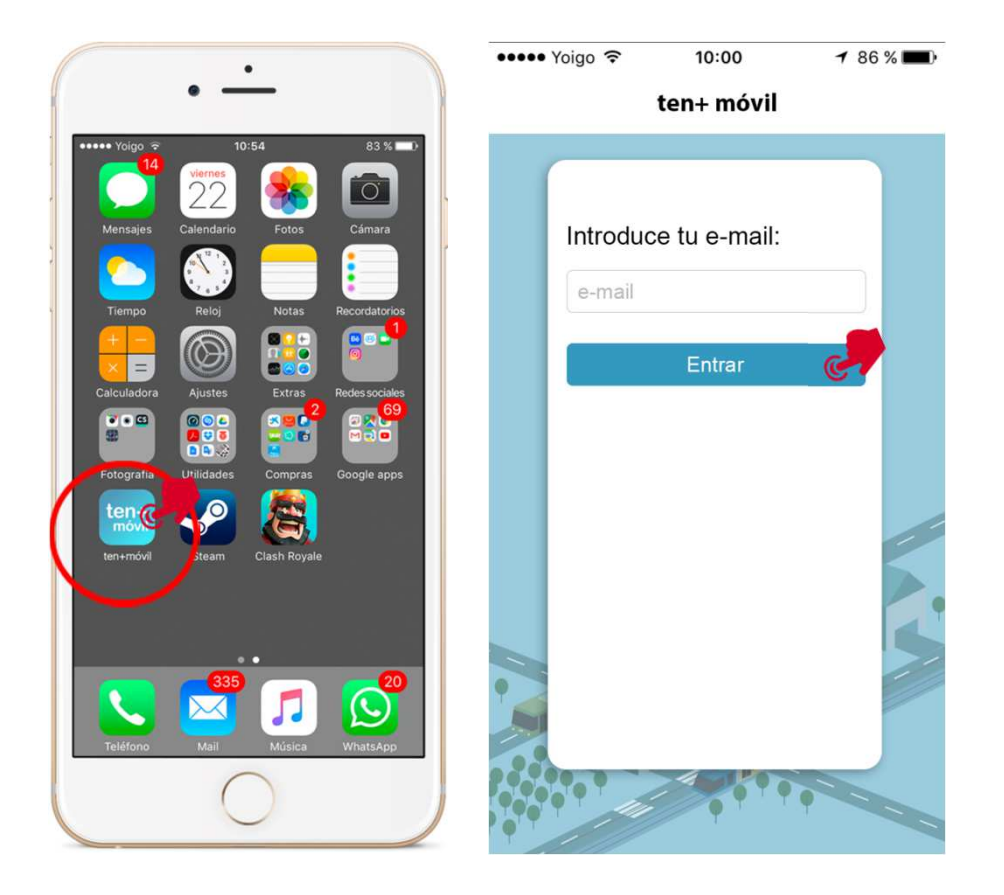

## **2.-** PULSAR SOBRE ACEPTO LAS CONDICIONES Y QUIERO INICIAR SESIÓN

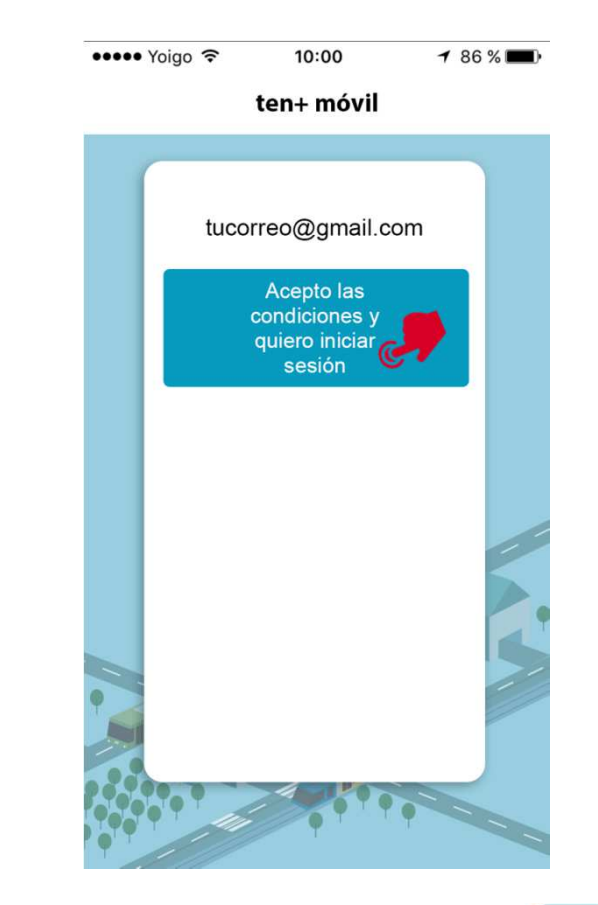

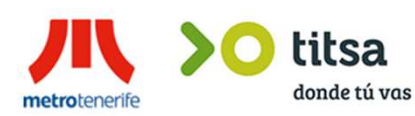

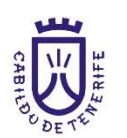

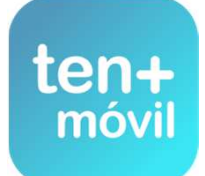